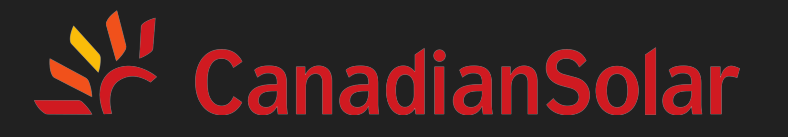

# Operation Manual

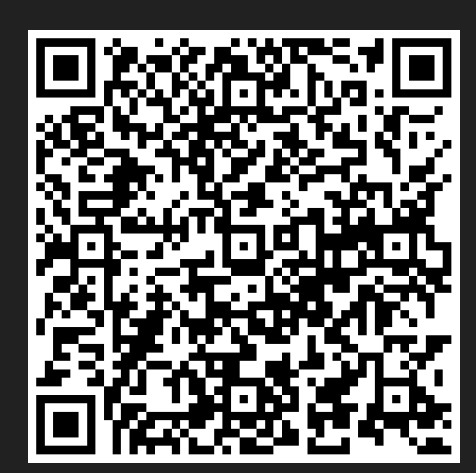

Scan to Download "CSI CloudPro" APP

#### ----CSI CloudPro APP

# Step 1 Login&Register

#### Install "CIS CloudPro" APP

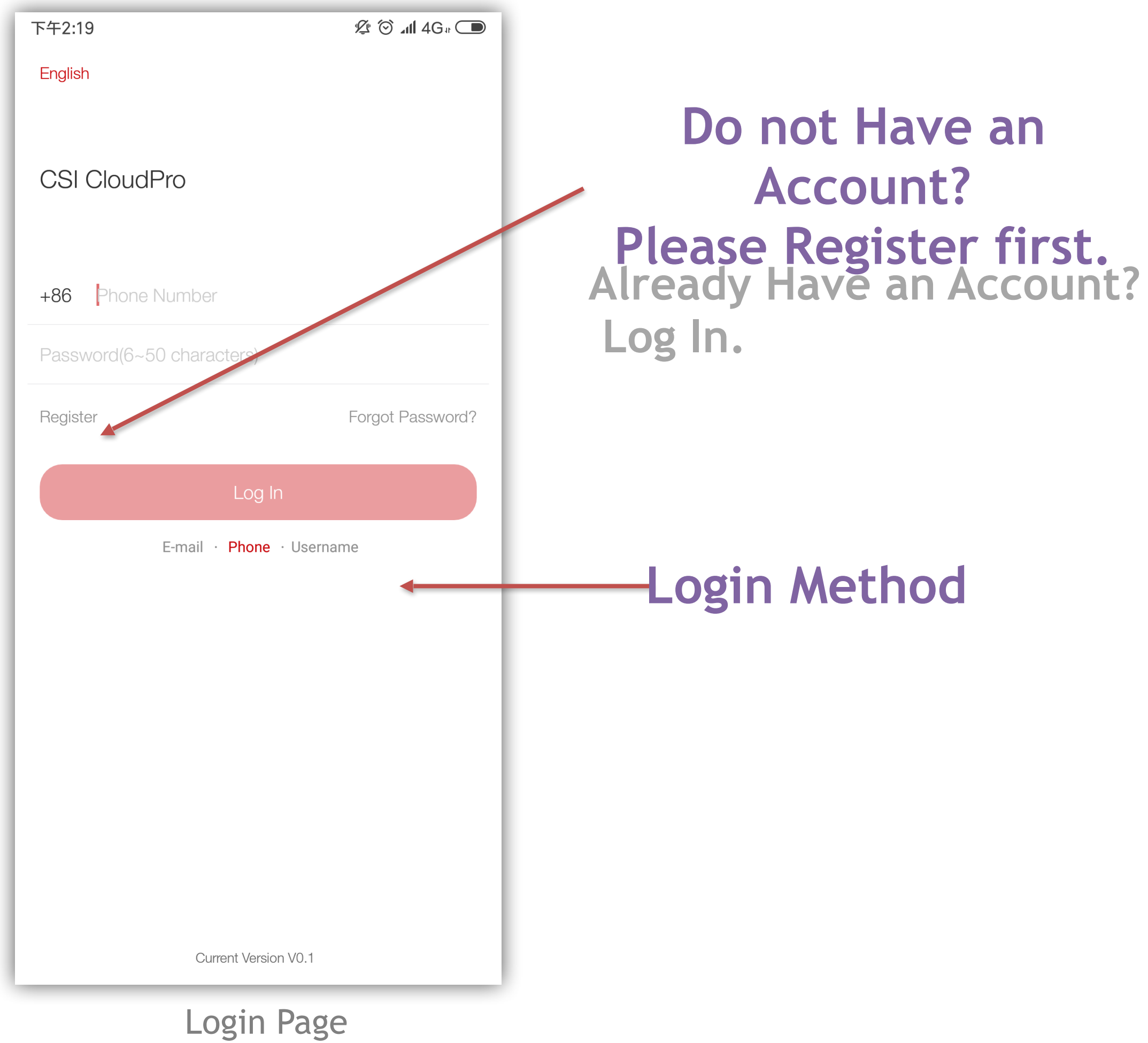

| 下午2:20                                   | ⁄⊈ 🎯 ⊿ıll 4G a 🗩 |  |  |
|------------------------------------------|------------------|--|--|
| <                                        |                  |  |  |
| Register<br>Enter E-mail or Phone Number |                  |  |  |
| E-mail                                   |                  |  |  |
| Verification Code                        | Send             |  |  |
| I have read and agreed T&Cs              |                  |  |  |
|                                          |                  |  |  |
| Next                                     |                  |  |  |
| Switch to phone number                   |                  |  |  |
|                                          |                  |  |  |
|                                          |                  |  |  |
|                                          |                  |  |  |
|                                          |                  |  |  |
|                                          |                  |  |  |
|                                          |                  |  |  |
|                                          |                  |  |  |
|                                          |                  |  |  |
| Register Page                            |                  |  |  |

Please Enter E-mail/ Phone Number first. Then Enter Verification Code to Finish.

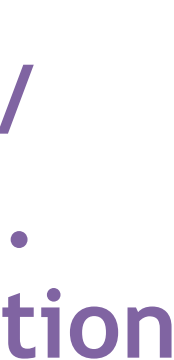

## Step 2 WiFi Configuration

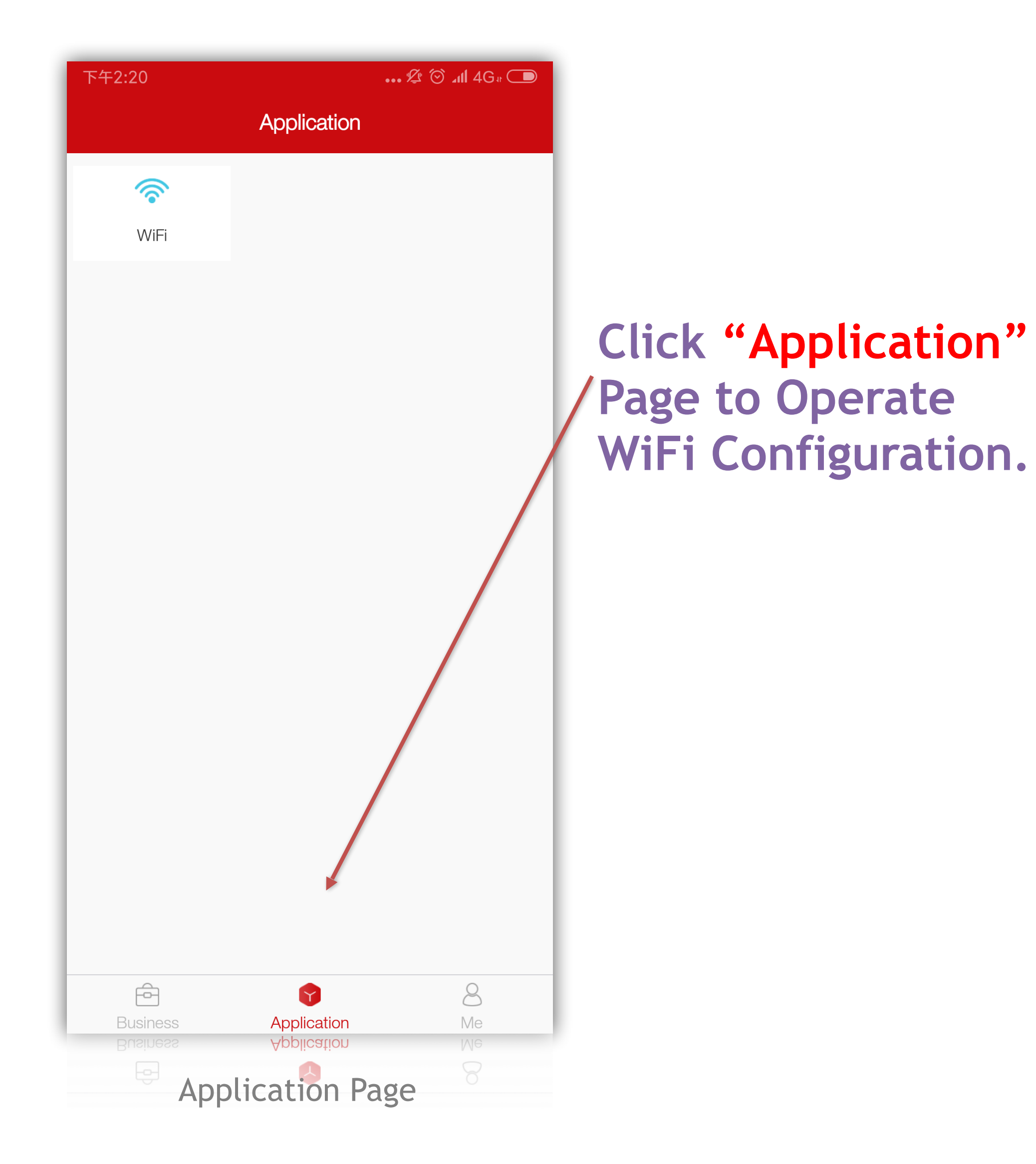

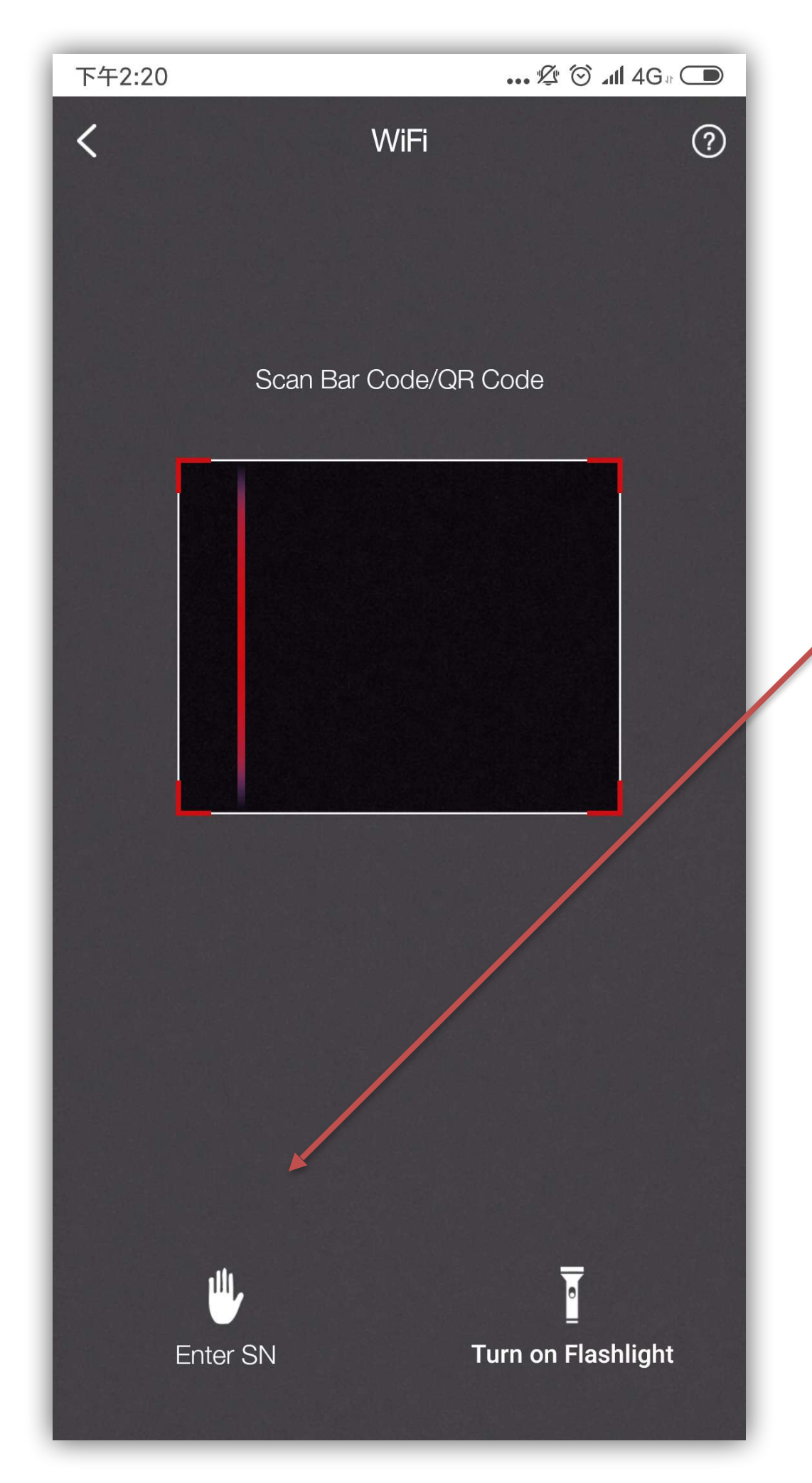

WiFi Configuration Page

Method: **(1)** Scan Bar Code or QR **Code of Gateway/** Logger. **2** Enter Device SN Manually.

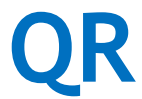

### Step 3 Create a Plant

#### Method 1

| 下午2:20                                                                                                  |                                                                                                    | ••• 🖉 🗇 📶 4G                          | # 💭                   |
|----------------------------------------------------------------------------------------------------|----------------------------------------------------------------------------------------------------|---------------------------------------|-----------------------|
|                                                                                                    | Business                                                                                                    |                                       | +                     |
| 0&M                                                                                                    |                                                                                                    | Create a l                            | P                     |
| Plant F                                                                                                 | Plant Alerts                                                                                                    |                                       |                       |
| Communication          11         Total Plants         2         All Devices C         3         Normal | Status<br>Status<br>Status | Devices<br>rtial Devices Offline      | >                     |
| Alert Status<br><b>2</b><br>Alerting Plan                                                               | <b>9</b> ts                                                                                                    | Alerts                                | >                     |
| Peak Hour Rank                                                                                          | king                                                                                                    |                                       | >                     |
| < 2019                                                                                                  | /05/04                                                                                                    | Last 10 V                             |                       |
| Plant Name                                                                                              | Address                                                                                                    | Peak Hours (h)                        |                       |
| TalesunESS Te                                                                                           | 金匙望湖大厦                                                                                                    | 0.00h                                 | $\overleftrightarrow$ |
| OSI Te                                                                                                  | 阿特斯阳光(今)…<br>mtain Application                                                                                                    | 0.33h <u>8</u><br><sub>0.70h</sub> Me |                       |

**Business Page** 

Go to "Business" Page and Click "+" in the upper-right corner. (Select "Create a Plant".)

#### Method 2

| 下午2:20                                                                                          | •••• 💯 🗇 📶 4G 🗈 🔘                                     |
|-------------------------------------------------------------------------------------------------|-------------------------------------------------------|
| < Q Enter plant name                                                                            | +                                                     |
| <b>111111</b><br>111111<br><br>Production Power<br><b>111.00</b> kWp<br>Installed Capacity      | <br>Daily Production                                  |
| CSI Test<br>阿特斯阳光电力科技有限公司<br>152.00w<br>Production Power<br>6.00kWp<br>Installed Capacity       | <ul> <li>O.80kWh</li> <li>Daily Production</li> </ul> |
| demo<br>address<br><br>Production Power<br>5.00kWp<br>Installed Capacity                        | <ul> <li>Solution</li> </ul>                          |
| Ginlong Test ★<br>阿特斯阳光电力科技有限公司<br>1.35kW<br>Production Power<br>30.00kWp<br>Installed Capacity | 17.10kWh<br>Daily Production                          |
| Growatt Test 🔶                                                                                  | 0 0                                                   |

Go to "Business-O&M-Plant" and Click "+" in the upper-right corner.

Plant Page

# Step 4 Check Plant Info

| 下午2:21 祭 谷 ull 4G a 〇<br>Business                                                                                                 |                                                |
|----------------------------------------------------------------------------------------------------|------------------------------------------------|
| <u>O&amp;M</u>                                                                                                    |                                                |
| Plant Alerts                                                                                                    | Go to "Business"<br>Page and Click<br>"Plant". |
| Communication Status   11   Total Plants   Total Plants   No Devices   1   All Devices Offline   Partial Devices Offline   Normal |                                                |
| Alert Status                                                                                                    |                                                |
| Peak Hour Ranking                                                                                                    |                                                |
| < 2019/05/04 🗰 Last 10 🗸                                                                                                    |                                                |
| Plant Name Address Peak Hours (h)                                                                                                 |                                                |
| TalesunESS Te 金匙望湖大厦 0.00h 🗘                                                                                                    |                                                |
| CSI Te 阿特斯阳光 (分) 0.33h 名 公<br>Gro Business 面结 新 Application 0.70h Me →                                                            |                                                |

**Business Page** 

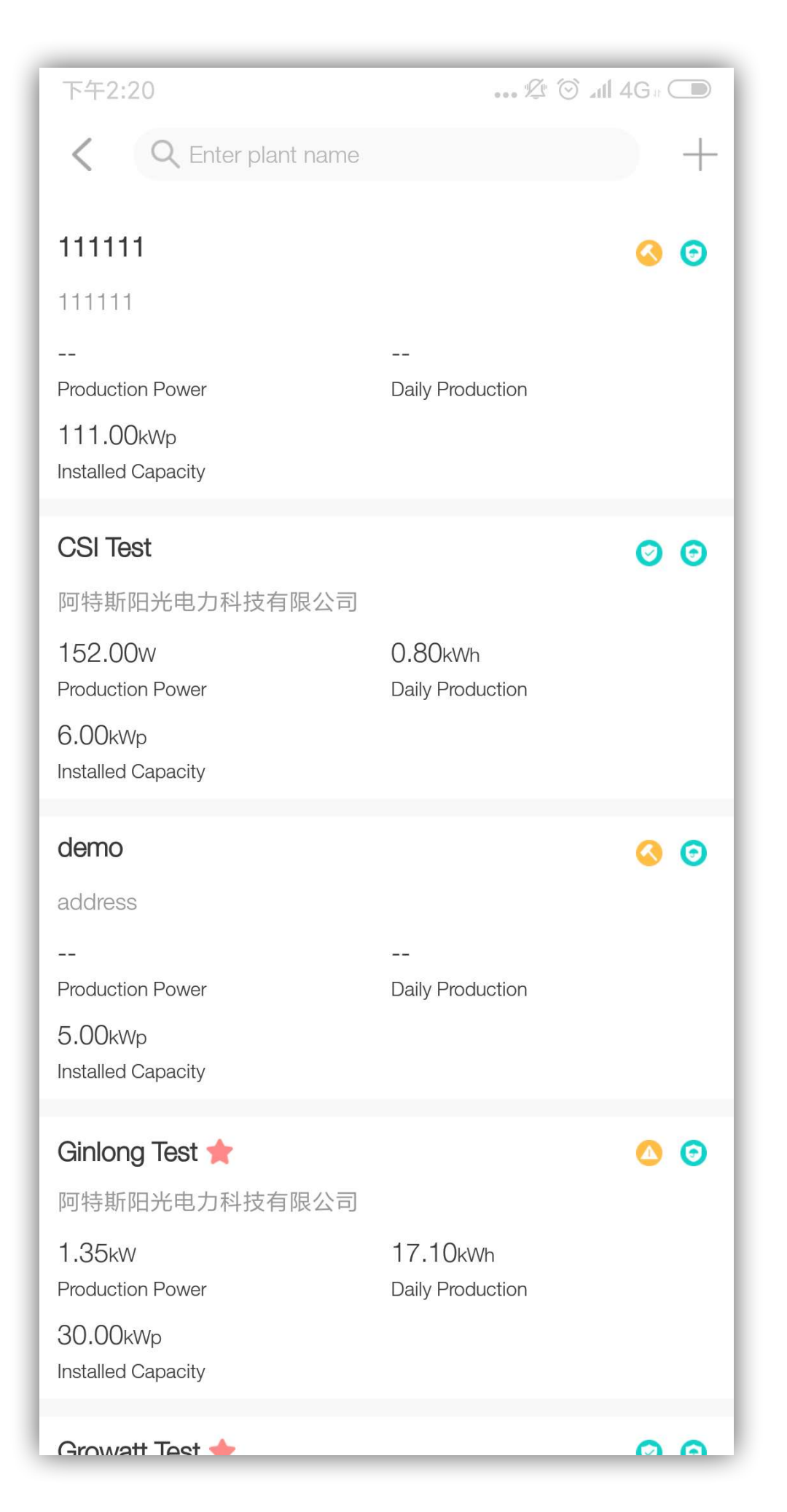

#### Check Target Plant Information in the Plant List.

Plant Page

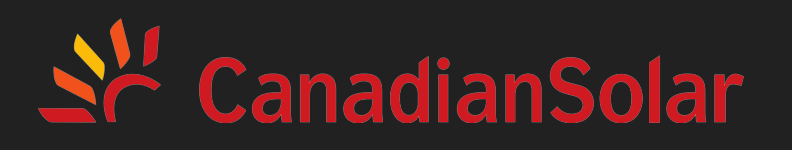

\* Check CSI CloudPro APP (Full Version) for more information.

# THANK YOU